# 知校 K12 版 3.0 新版介绍

## 一、登录页介绍:

#### 1、广告/活动闪屏。

内容: 图片背景:后台配置 点击图片,进入活动/广告详情页

知校 logo 跳过按钮(3s 倒计时)

2、登陆/注册 可用客户名或手机号码进行登陆。 第三方账号登陆。

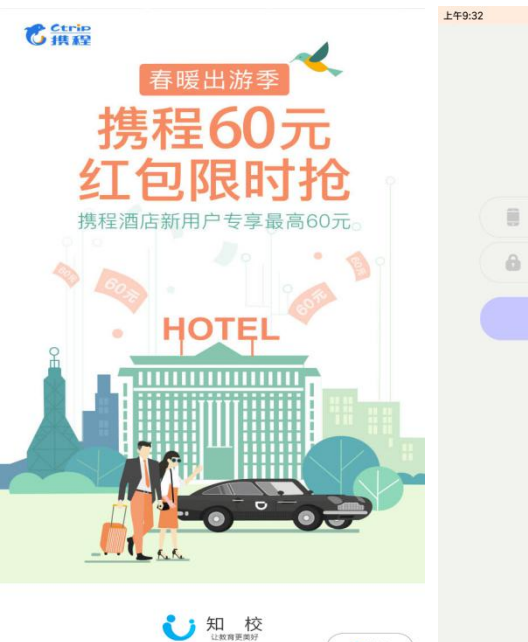

2跳过

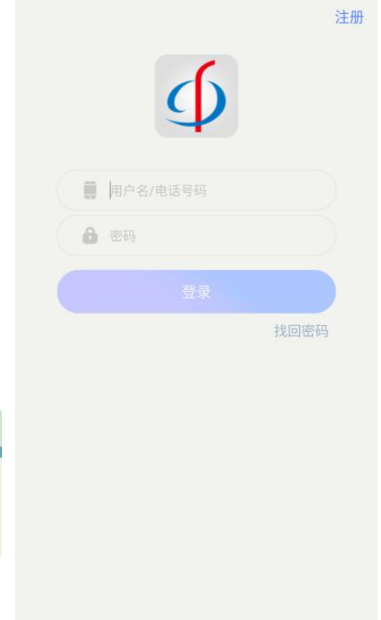

🗑 😤 attl attl 💷 33%

二、Tab介绍:

校园 Tab: 优化了页面展示,视觉效果更好,操作更便捷。

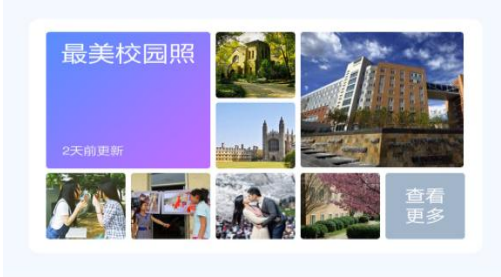

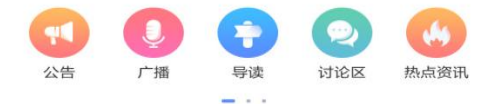

#### 校园公告

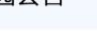

<sup>1月3日星期= 天气:37C-97C</sup> 东方实验高中

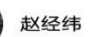

4天前

2

明天我们必须把学校建设成为: 1. 重点高中 2. 全国重点高中 3. 最厉害的高中

2

#### 《东方高中明年建设目标》

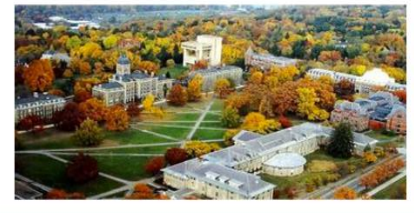

#### 1、上操作栏:

 ①最上方展示当前的日期以及明天天气, 满足用户需求,更加生活化。

②显示所登陆的学校名称。

③个人中心以头像形式展示,点击头像即 可直接跳转至个人页面,更加方便快捷。

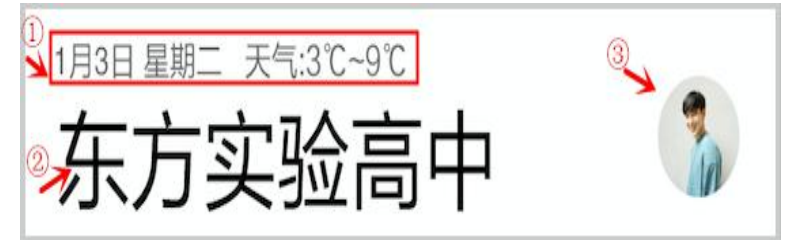

#### 2、最美校园内容展示区:

①显示最近更新时间; 让用户了解更新动态的时间情况。

②所有校园相册最新的4张; 可随时看到最新动态的部分展示。

③点击查看更多:跳转至校园相册页面; 开通校园相册入口,了解详情,查看更多 可直接跳转到校园相册页面。

④班级相册中最新的三张照片;点击班级 Tab 进入班级相册。

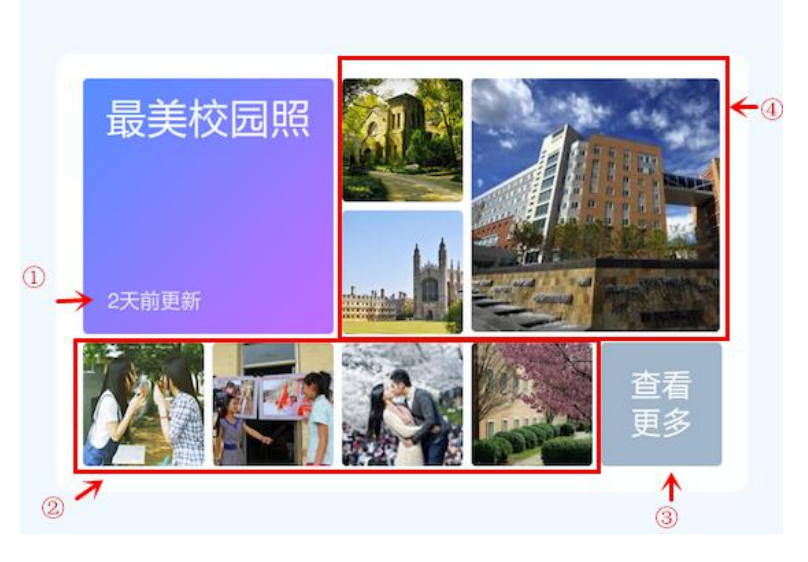

#### 3、功能列表区:

①点击图标,即可跳转至相应功能页面。
横排展示,视觉设计更加人性化。

②支持功能列表翻页,按住左右滑动进行查 看所有的功能。

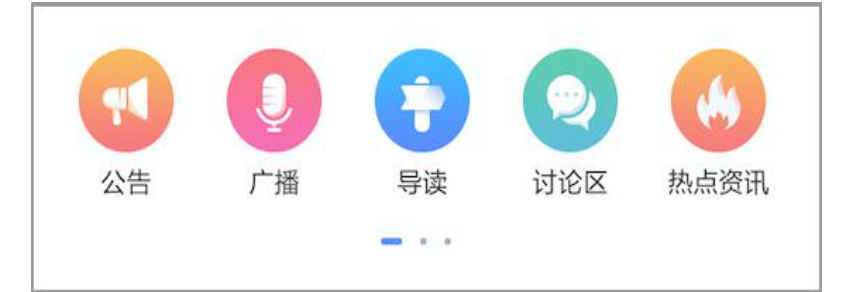

#### 4、校园公告:

①校园公告、自定义公告最新内容。

②可显示发布人名称、发布人头像。

③右上角显示发布时间。

④公告的标题、部分内容、以及配图会做 缩略的显示。

⑤点击即可跳转至公告的详情页面,进行 查看。

⑥校园公告,管理员可通过左划进行删除。

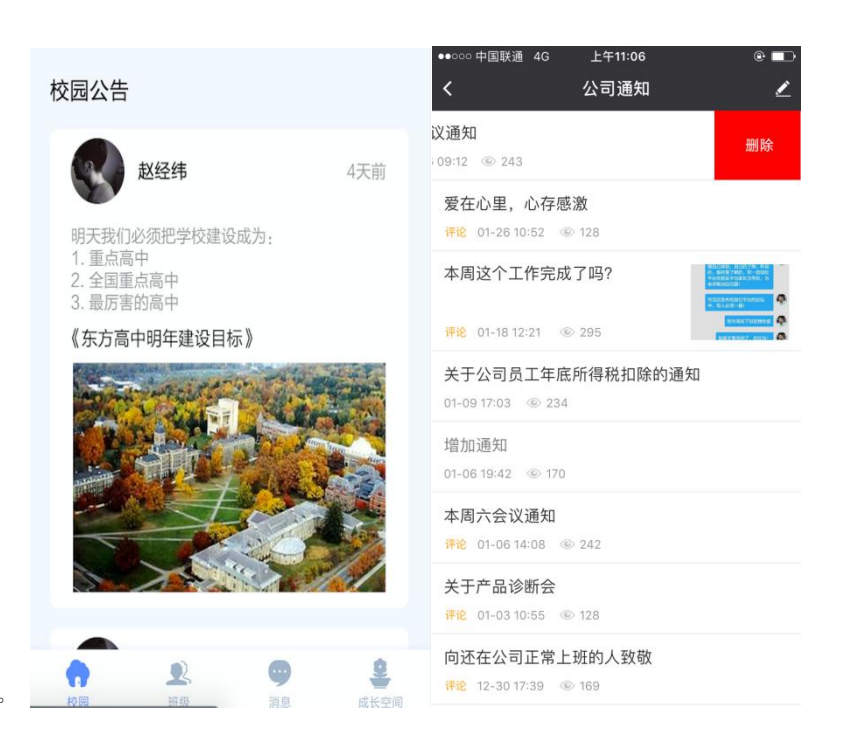

#### 5、校园相册

①校园相册

新建校园相册后,相册封面是每个相册的最新一张照片。 用户可自定义对相册进行命名。

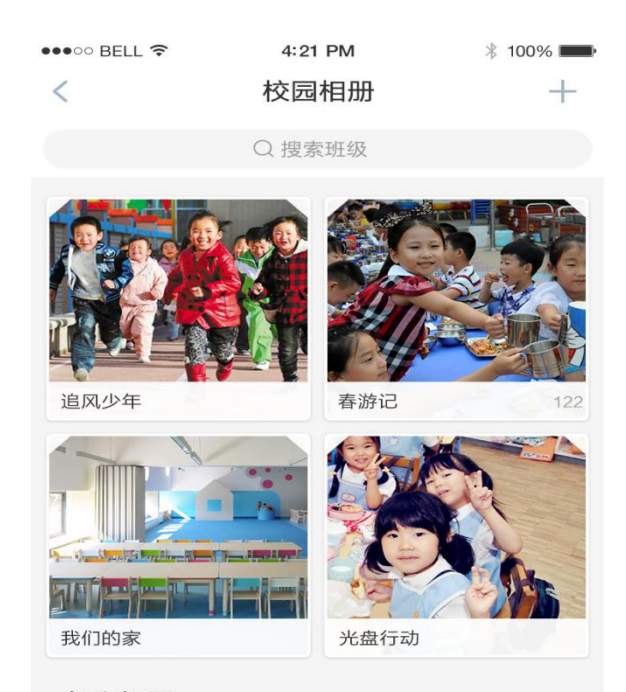

②各班相册

可对各个班级的相册进行查看,班级相册保留近99张。

各班相册

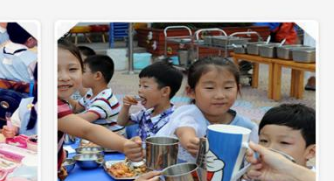

### 班级 Tab: 优化原有功能,新增功能体验。

1、班级相册

"最新"Tab,可查看近期新建的相册列表;

"相册"ab,汇集所有相册的列表。

每个相册可自定义相册名称,分类管理,更加方便。

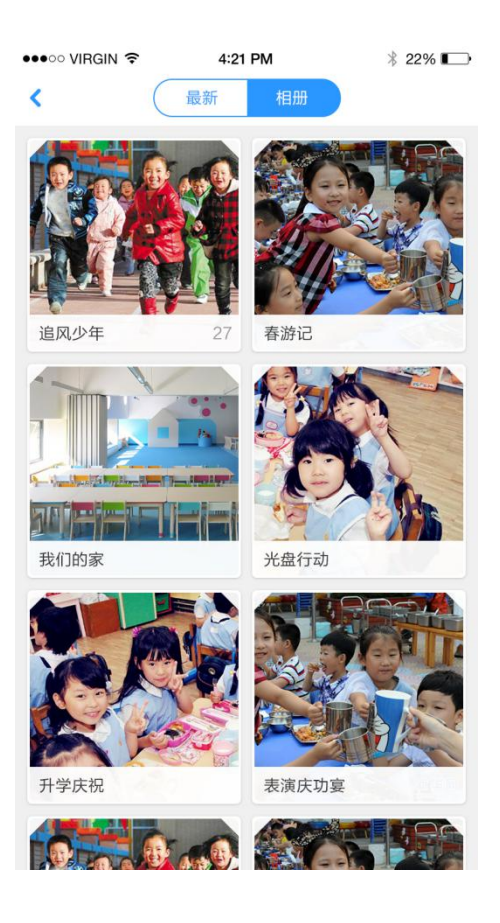

#### 2、作业

作业板块中分为"未完成"和"已完成"两个 Tab。分别显示作业未完成和已完成的人数、头像,在 作业已完成列表右侧显示完成作业的日期和时间,让老师更方便地对作业完成情况进行了解和监督。

| •••∞ zhaijt 奈<br><b>〈</b> 返回 | <sup>4:21 PM</sup><br>未完成(6) | ∦ 22% ाि | •••∞ ZHAIJT 令<br>【返回 | <sup>4:21 PM</sup><br>已完成(6) | ∦ 22% ∎   |
|------------------------------|------------------------------|----------|----------------------|------------------------------|-----------|
| ₩ ₩                          |                              |          | 😲 Iris               |                              | 12:00     |
| 🍠 赵二松                        |                              |          | 🍠 Terry              |                              | 3/9 14:14 |
| 💓 张二昕                        |                              |          | 🥎 Zaya               |                              | 3/8 14:07 |
| 🔇 汤                          |                              |          | 🔇 Leo                |                              | 3/8 13:14 |
| 🗼 张大昕                        |                              |          | 🎼 Jave               |                              | 3/7 13:14 |
|                              |                              |          |                      |                              |           |
|                              |                              |          |                      |                              |           |
|                              |                              |          |                      |                              |           |
|                              |                              |          |                      |                              |           |
|                              |                              |          |                      |                              |           |
|                              |                              |          |                      |                              |           |
|                              | 一键催交                         |          |                      |                              |           |

未完成页列表底部"一键催交",可让老师向所有未完成作业的学生发送作业提 醒通知。

## 一键催交

#### 操作:

 ①点击确定,系统以该教师身份向全部未 完成作业的 ID 下所有用户,发送聊天消
息。
②点击取消,弹框关闭。

| 向所有未完成作业的学生发送作业提醒通知 |
|---------------------|
| 确定                  |
| 取消                  |

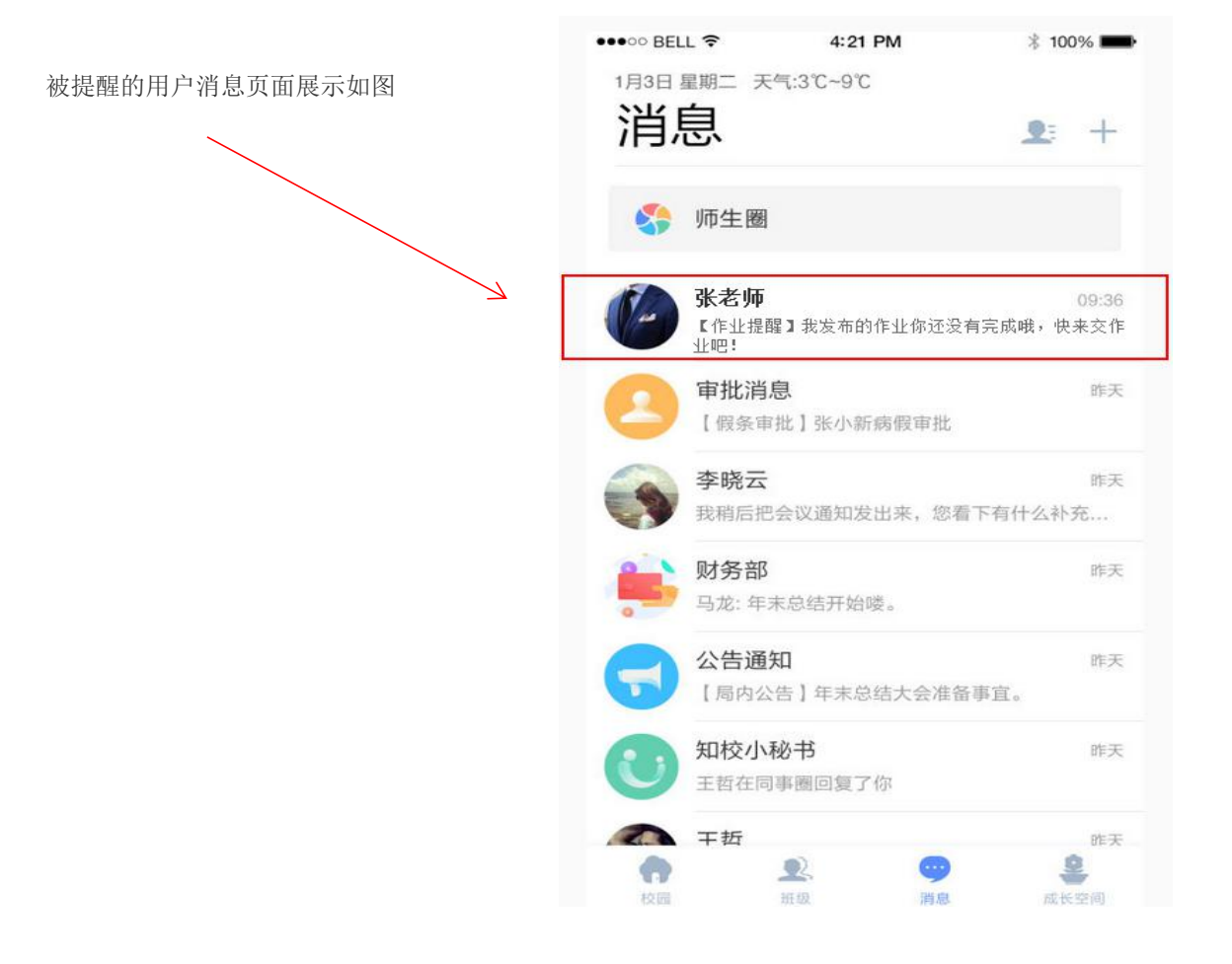

#### 3、班级点滴

支持用户上传小视频、语音,以及从手机相册选择照片。 除了文字输入,还可添加表情,丰富表达。

#### 消息 Tab: 各类消息汇集, 快捷回复各类消息, 更多操作入口链接。

消息 ①上方显示当前日期、天气情况。 2: + 师生圈 • > ②师生圈入口,点击跳转至师生圈首页, 张浩[北京实验高中] 09:36 新消息红点标识。师生圈内的小视频可长按静音播 明日会后我去找您。 审批消息 昨天 放:广告图点击可看大图,点击链接进入查看详情。 【假条审批】张小新病假审批 李晓云 昨天 ③知校小秘书(原消息中心) 我稍后把会议通知发出来,您看下有什么补充... 财务部 昨天 马龙: 年末总结开始喽。 ④左划某条信息,显示快捷操作:删除、置顶 公告通知 昨天 【局内公告】年末总结大会准备事宜。 点击屏幕其他位置取消选中状态 知校小秘书 昨天 王哲在同事圈回复了你 ⑤点击群聊右上角图标,进入聊天设置,群聊创建者 干折 昨天 可进行"群聊名称""消息免打扰""保存到通讯录" 2 2 "清除聊天记录"等。 班级 校园 消息 成长空间 •••• BELL ᅙ 4:21 PM \* 100% 💼 < 他校教师 联系人 Q搜索 ▶ 群聊 4 ①老师端,联系人可进行分组,方便管理。 ▶ 教育局人员 4 ▶ 全校教师 24 ②点击联系人可查看详细资料。 ▼ 2015级1班 ▶ 我的老师 10 ③他校老师可排序规则按照职位顺序排序。 ▶ 学生家长 24 ▼ 我的同学 24 **—** 张小萌 💽 赵老帅 张小喵 李小华

1月3日 星期二 天气:3℃~9℃

😡 张小萌

#### 成长空间 Tab: 家长端。

#### 身体记录:

记录孩子成长身体健康状况,及时调整饮食习惯。

#### 综合评价:

家长可邀请想了解的科目教师对孩子进行评,全 面了解孩子。

#### 成绩:

记录学习成绩,可生成趋势图,科学分析孩子的 学习成绩上升下降趋势。

#### 成长足迹:

记录孩子成长过程中的精彩点滴,家长可筛选师 生圈中的精彩动态,添加到成长空间

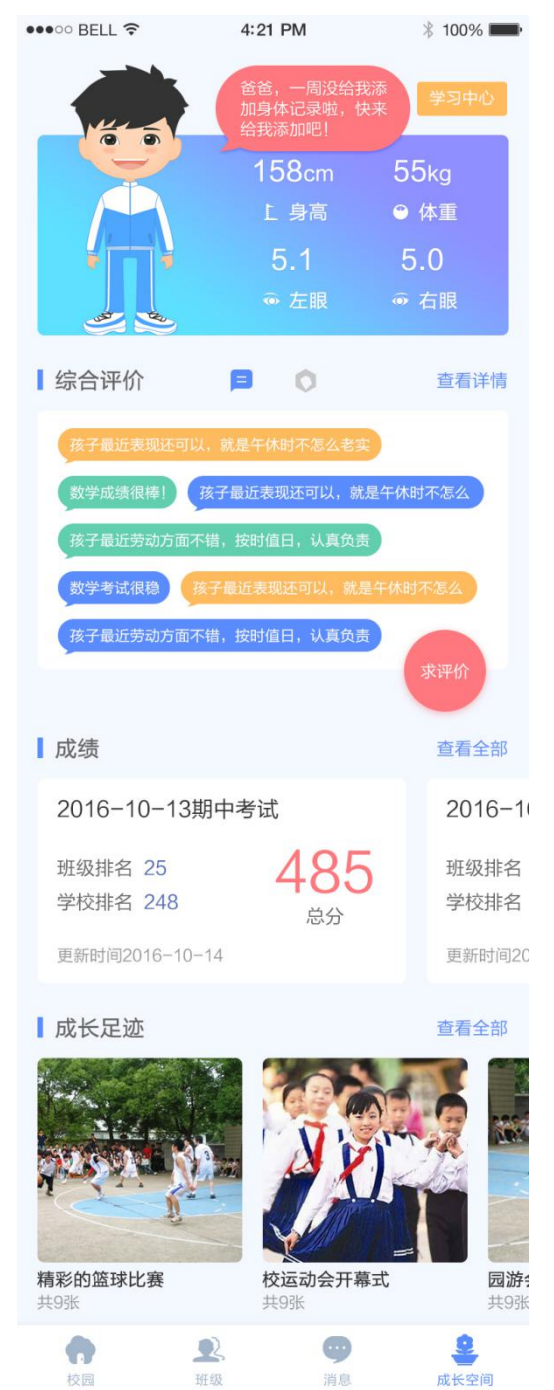

管理功能:教师端 线上办公,方便轻松

理,清晰记录请假情况。

∦ 22% 💽 4:21 PM ●●●○○ VIRGIN 🔶 1月3日 星期二 天气:3℃~9℃ 管理 all and n., da, da, 397 Θ 000 000 行政申请 × S 1 请假 文件审批 车辆管理 物品报修 学校应用 O 0 学校文件 考勤 **오** 班级 9 **오** 管理 校园 消息

**文件审批:**申请后可选择审批人,办公更方便。

**请假管理:**申请请假后,可选择知会人,方便管